## Paiement multiple

Vous avez possibilité de procéder au règlement au moyen de plusieurs moyens de paiement.

Pour cela, au moment de procéder au règlement, choisissez le paiement multiple :

| scription à la saison SAISON 2022-2023  | N° de commande CG202207000008 |                       |  |  |
|-----------------------------------------|-------------------------------|-----------------------|--|--|
| létail du règlement                     |                               | VOIR LE RÉCAPITULATIF |  |  |
| ③ Carte bancaire                        | Total des prestations         | 435,00 €              |  |  |
| ○ Carte bancaire (en 3x)                | Frais de dossier              | 9,05 €                |  |  |
| C Espèces                               | Total à payer                 | 444,05 €              |  |  |
| ⊖ Chèque                                |                               |                       |  |  |
| Coupon sport                            |                               |                       |  |  |
| ○ Chèque Vacances                       | 1                             |                       |  |  |
| Coupon sport Ville                      | HISTON .                      |                       |  |  |
| Aide CE                                 |                               |                       |  |  |
| Payer avec plusieurs moyens de paiement | 8                             |                       |  |  |
|                                         |                               | PAYER                 |  |  |

L'écran suivant s'affiche : il va vous permettre de rajouter un moyen de règlement en cliquant sur le bouton « Ajouter un moyen de paiement »

| AJOUTER UN RÉGEMENT                       | chèques, vos cheques vacances o<br>présidente du club : Gauthey N<br>30300 Jonquières Saint Vinci<br>désinscrit des a | chèques, vos cheques vacances ou Coupon sport à l'adresse de la<br>présidente du club : Gauthey Nathallie - 7 Rue Fontcouverte<br>30300 Jonquières Saint Vincent. Passé ce délai, vous serez<br>désinscrit des activités choisies. |  |
|-------------------------------------------|----------------------------------------------------------------------------------------------------|----------------------------------------------------------------------------------------------------|--|
| Choisisse les modes de regiement desires. | Après validation de votre comm<br>CB, vous avez 30 jours pour réal                                                    | Après validation de votre commande et si vous ne payez pas par<br>CB. vous avez 30 jours pour régler la commande en envoyant vos                                                                                                   |  |
| Chaicieraz las madas da sànlamant décirás | Total à payer                                                                                                    | 435,00 €                                                                                                    |  |
| <= Faire un paiement simple               | Total des prestations                                                                                                 | 435,00 €                                                                                                    |  |
| étail du règlement                        |                                                                                                    |                                                                                                    |  |
| scription a la saison SAISON 2022-2023    | N° de commande CG202207000008                                                                                         |                                                                                                    |  |

L'écran suivant vous permet par exemple d'indiquer que vous disposez du coupon sport délivré par la Mairie de Beaucaire : Choisir pour cela « Coupon Sport Ville »

|                                          |                                             | /               | /                                                                         |                                                                                                    |
|------------------------------------------|---------------------------------------------|-----------------|---------------------------------------------------------------------------|----------------------------------------------------------------------------------------------------|
| Inscription à la saison SAISON 2022-2023 |                                             | N° de com       | mande CG202207000008                                                      |                                                                                                    |
| Détail du règlement                      |                                             |                 |                                                                           | VOIR LE RÉCAPITULATIF                                                                                                    |
| ← Faire un paiement simple               |                                             |                 | Total des prestations                                                     | 435,00 €                                                                                                    |
| Payer avec plusieurs moyens              | de paiement<br>Choisissez les modes de règl | ement désirés.  | Total à payer                                                             | 435,00 €                                                                                                    |
|                                          | ESPÈCES •                                   | 435,00 C ×      | Après validation de votre co<br>CB, vous avez 30 jours pour r             | nmande et si vous ne payez pas par<br>égler la commande en envoyant vos                                                                    |
|                                          | ESPÈCES +                                   | 0,00 <b>e</b> × | présidente du club : Gauthe<br>30300 Jonquières Saint Vi<br>désinscrit de | es ou coupon sport a l'adresse de la<br>ey Nathalie - 7 Rue Fontcouverte -<br>incent. Passé ce délai, vous serez<br>es activités choisies. |
|                                          | Espèces AJOUTER UN RÉGLEME                  | INT             |                                                                           |                                                                                                    |
|                                          | Coupon sport                                |                 |                                                                           | VALIDER                                                                                                    |
|                                          | Chèque Vacances                             |                 |                                                                           |                                                                                                    |
| 0570110                                  | Coupon sport Ville                          |                 |                                                                           |                                                                                                    |
| Aide C                                   | Aide CE                                     |                 |                                                                           |                                                                                                    |

Une fois sélectionné, le moyen de paiement, indiquez la valeur de votre moyen de règlement en prenant soin de déduire du montant précédent la somme du moyen de paiement supplémentaire.

| Inscription à la saison SAISON 2022-2023 | N° de commande CG202207000008       |                                                                                                    |
|------------------------------------------|-------------------------------------|----------------------------------------------------------------------------------------------------|
| Détail du règlement                      |                                     | VOIR LE RÉCAPITULATIF                                                                                                    |
| <= Faire un paiement simple              | Total des pres                      | stations 435,00 €                                                                                                    |
| Payer avec plusieurs moyens de paiement  |                                     |                                                                                                    |
| Choisissez les modes de règlement dés    | 5. Total à pay                      | yer 435,00 €                                                                                                    |
| espèces • 425,00                         | × Après valida<br>CB, vous avez     | tion de votre commande et si vous ne payez pas par<br>z 30 jours pour régler la commande en envoyant vos                                                      |
| COUPON SPORT V - 10,00                   | × chèques, vos présidente 30300 Jon | cheques vacances ou Coupon sport à l'adresse de la<br>du club : Gauthey Nathalie - 7 Rue Fontcouverte -<br>nquières Saint Vincent. Passé ce délai, vous serez |
| A JOUTER UN RÈGLEMENT                    |                                     | desinscrit des activités choisies.                                                                                                    |
|                                          |                                     | VALIDER                                                                                                    |

Il ne vous reste plus qu'à valider votre règlement et amener votre coupon Mairie de Beaucaire lors du 1<sup>er</sup> cours.